# BAB 4

# MANUAL PENGGUNA

## Versi 02: September 2023

## **B. MODUL PERSONAL**

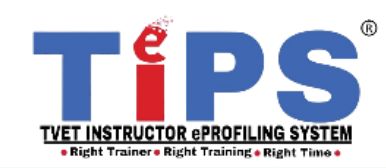

| MODUL            | Personal                                  |                                                               |
|------------------|-------------------------------------------|---------------------------------------------------------------|
| SUB-MODUL        | i. Personal                               | vii. Anugerah                                                 |
|                  | ii. Perjawatan                            | viii. Perakuan                                                |
|                  | iii. Kelulusan                            | ix. Tukar Kata Laluan                                         |
|                  | iv. Bidang                                | x. Pengesahan Maklumat                                        |
|                  | v. Bahasa                                 | xi. Lantikan Personal                                         |
|                  | vi. Penglibatan                           |                                                               |
| PERANAN TERLIBAT | Pengajar (PE), Pentadbir Agensi (AA), Pen | tadbir Institut (AI)                                          |
| KETERANGAN MODUL | i. Modul bagi PE mengemaskini maklur      | nat Personel (Personal, Perjawatan, Kelulusan, Bidang, Tukar  |
|                  | Kata Laluan, Hantar Perakuan).            |                                                               |
|                  | ii. Al hendaklah mengesahkan maklu        | mat personal PE bagi membolehkan mereka menambah              |
|                  | maklumat bidang.                          |                                                               |
|                  | iii. AA boleh beri akses kepada Eksekutif | (EX), Pentadbir Institut (AI), Penyelaras Latihan (PL).       |
|                  | iv. AI boleh beri akses kepada Ketua Jab  | atan (HD).                                                    |
|                  | v. Al menetapkan akses Penyelia kepada    | a PE berdasarkan lantikan institut di TiPS. T <sup>e</sup> ps |
|                  |                                           | TVET INSTRUCTOR ePROFILING SYSTEM                             |

<sup>2 |</sup> BAB 4 : Manual Pengguna : B) Modul Personal Versi 02: September 2023

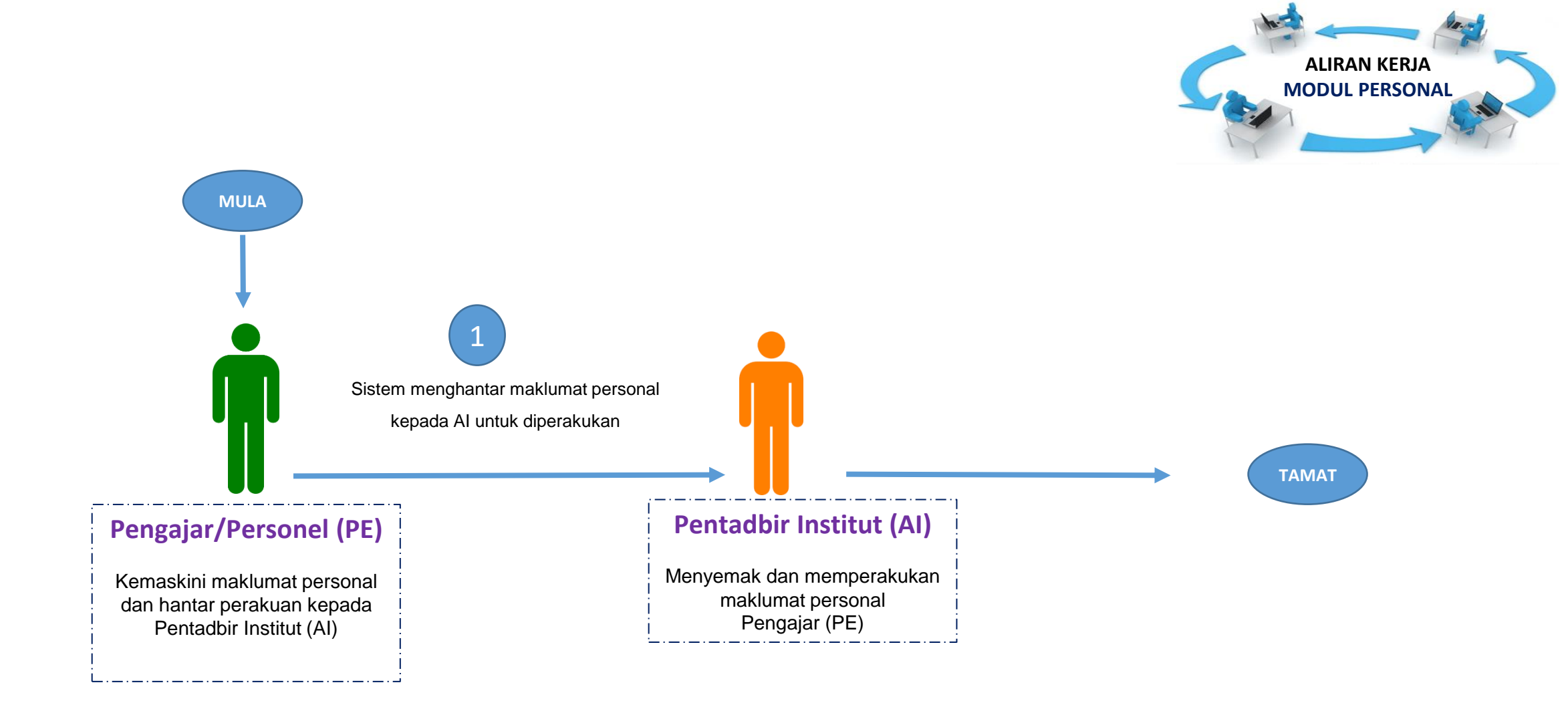

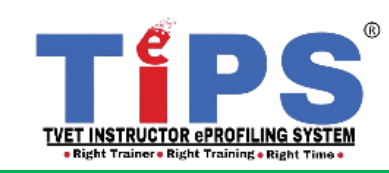

PANDUAN

PENGGUNA

# MANUAL :

# **MODUL PERSONAL**

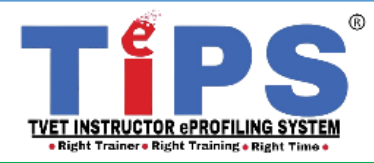

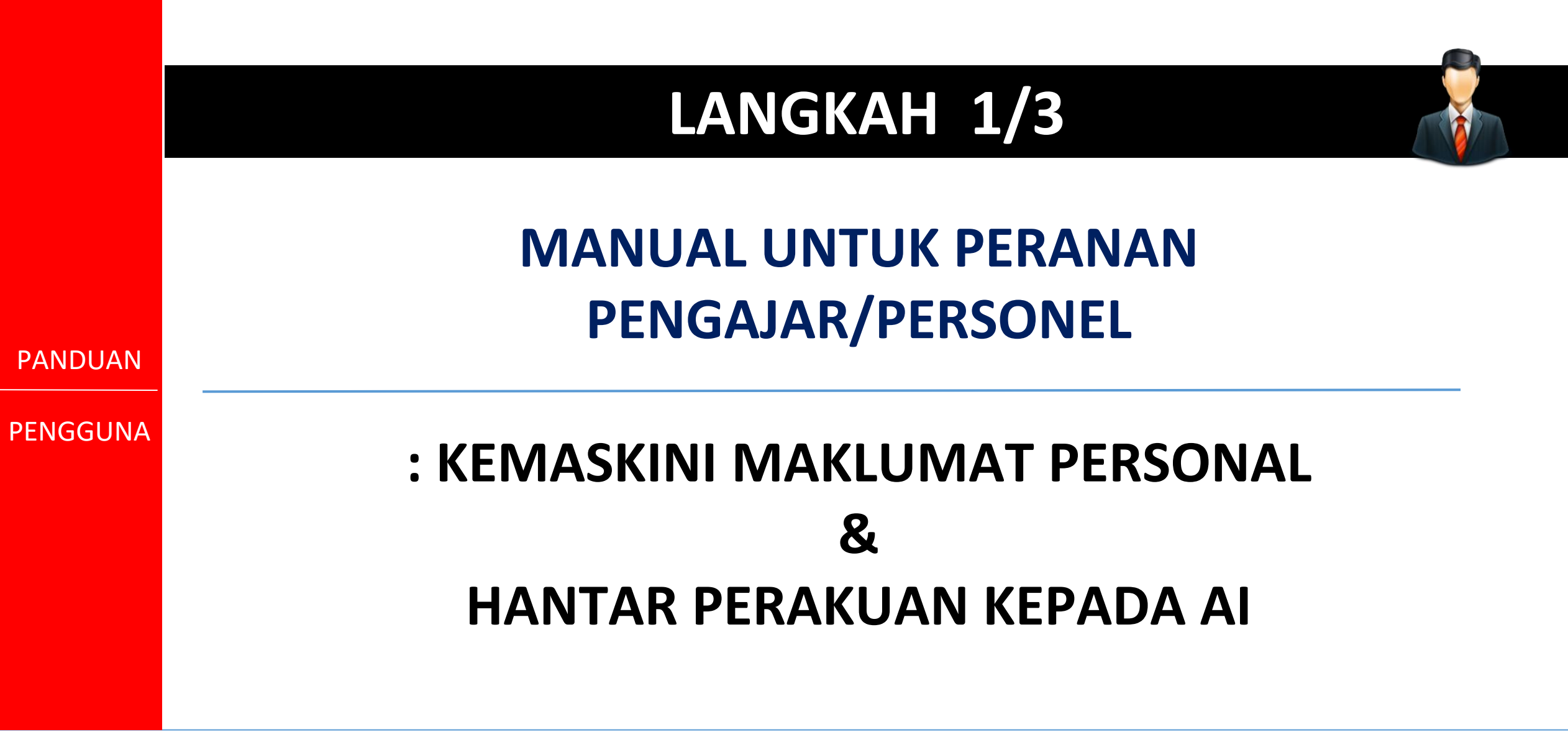

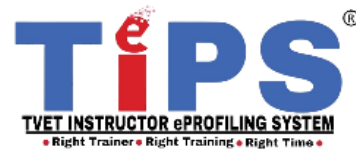

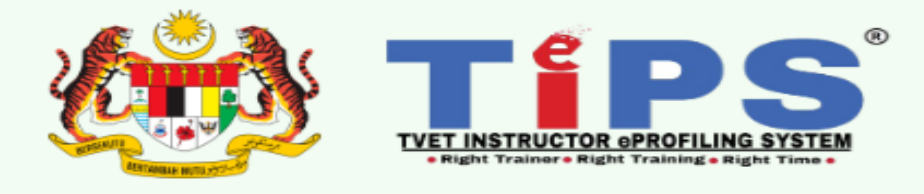

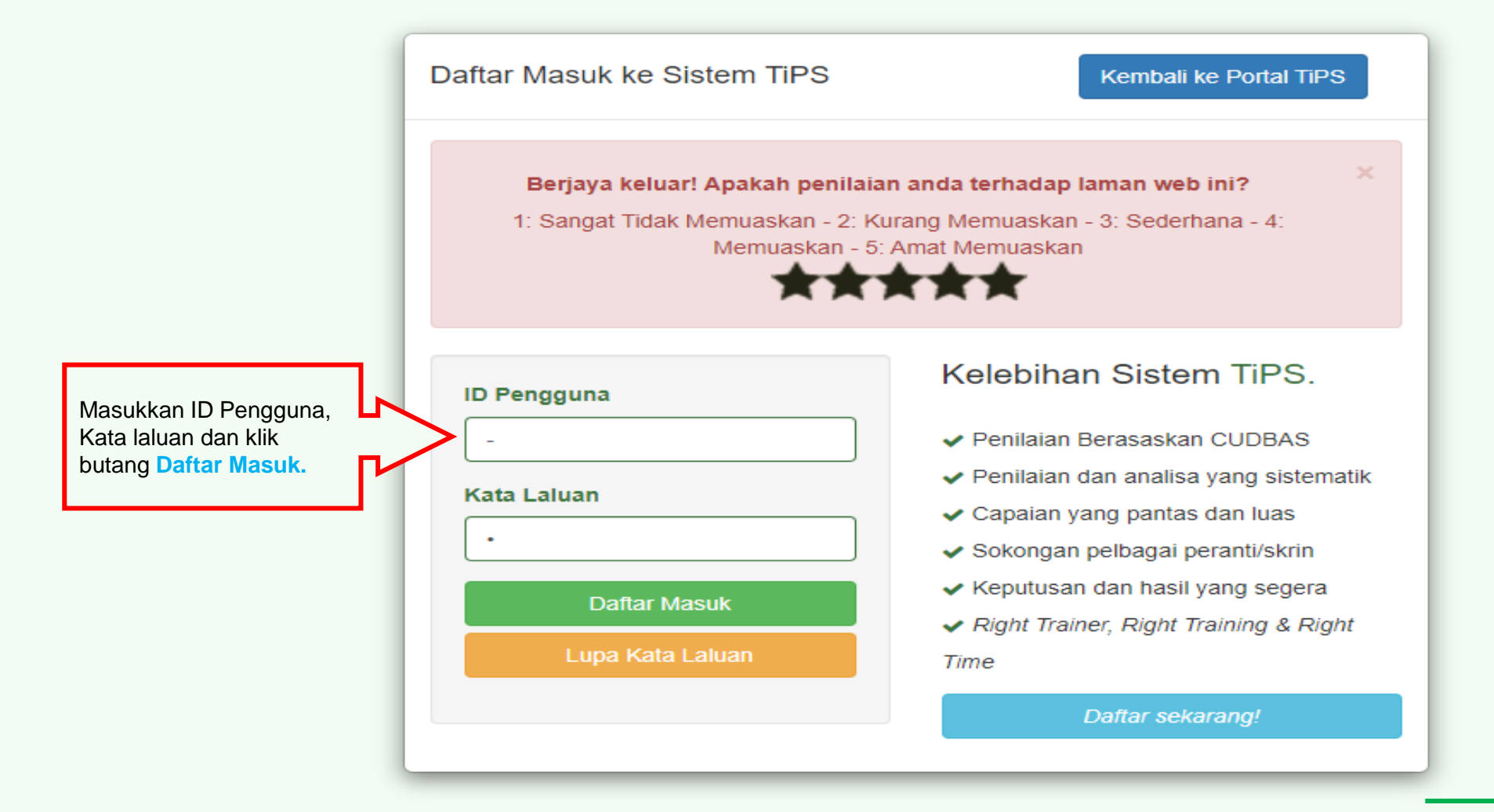

Emelkan masalah atau aduan berkaitan TiPS ke emel rasmi eprofilinggrp@ciast.gov.my 6 | BAB dengan menyertakan Nama Penuh, No. KP,Nombor Telefon Bimbit, Capaian dalam TiPS, Institut dan Agensi.

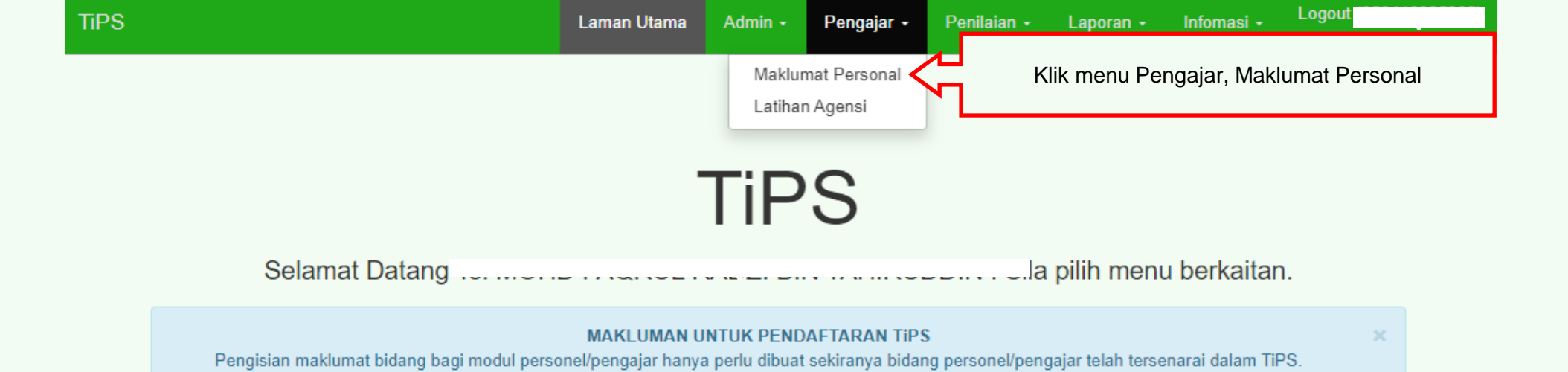

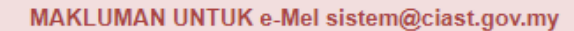

Mohon tuan/puan TIDAK meletakkan sistem@ciast.gov.my ke dalam SPAM. Ini akan menyebabkan permohonan kata laluan baru ke e-mel rasmi disekat oleh 1GOVUC. Sila semak di dalam JUNK atau SPAM folder sekiranya tiada di dalam INBOX. Kerjasama tuan/puan amat dihargai.

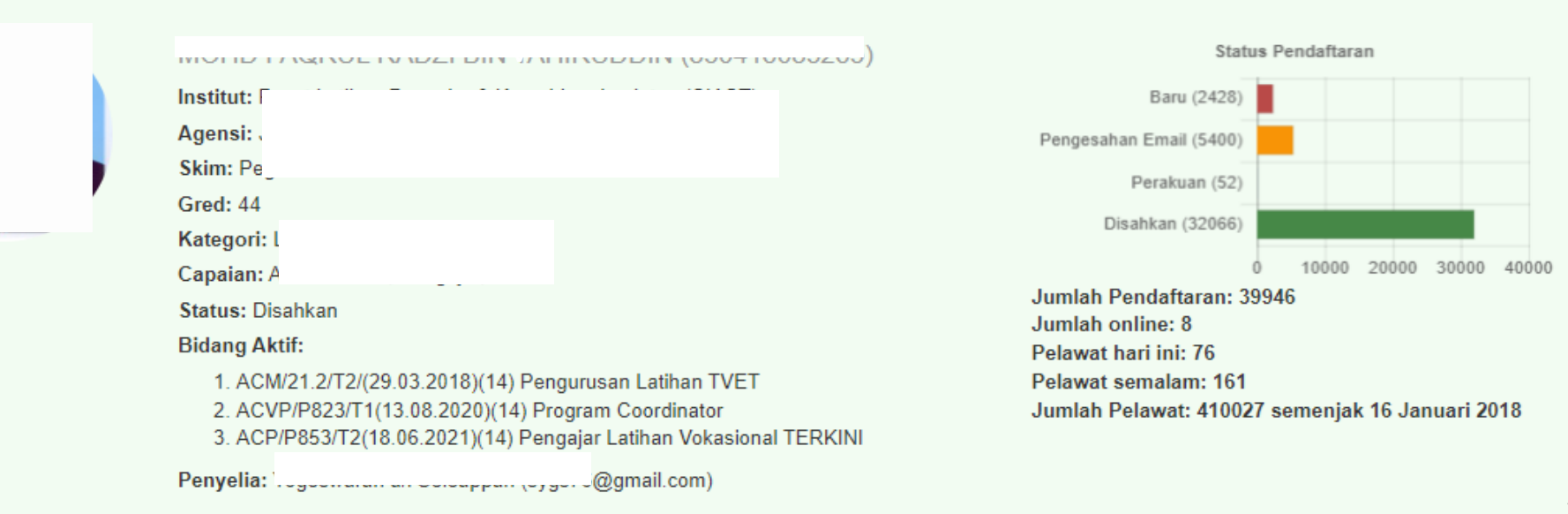

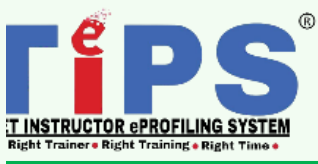

guna : B) Modul Personal Versi 02: September 2023

| Personal /   |            |           |        |          |                  |              |                                                        |
|--------------|------------|-----------|--------|----------|------------------|--------------|--------------------------------------------------------|
| Personal     | Perjawatan | Kelulusan | Bidang | Perakuan | Tukar Katalaluan | $\checkmark$ | Klik tab <b>Tukar Kata laluan</b> untuk menukar kepada |
| Nama         |            |           |        |          | 0                |              | kala laluan yang muuan ulingal.                        |
|              |            |           |        |          | ിന               | L            |                                                        |
| No Кр        |            |           |        |          |                  |              |                                                        |
|              |            |           |        |          |                  |              |                                                        |
| Tarikh Lahir |            |           |        |          |                  |              |                                                        |
|              |            |           |        |          |                  |              |                                                        |
| Emel         |            |           |        |          |                  |              |                                                        |
|              | n          |           |        |          |                  |              |                                                        |
| Jantina      |            |           |        |          |                  |              |                                                        |
| 🔍 Lelaki 🖲 P | erempuan   |           |        |          |                  |              |                                                        |
| Status Oku   |            |           |        |          |                  |              |                                                        |
| Tidak Q Ya   | 1          |           |        |          |                  |              |                                                        |

Jenis Oku

🗹 Status Warganegara

Nama Warganegara

Bangsa

Melayu

Bangsa Lain

Status Perkahwinan

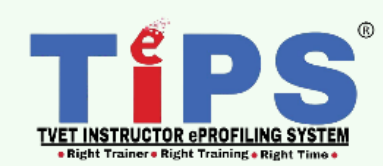

8 | BAB 4 : Manual Pengguna : B) Modul Personal Versi 02: September 2023

۳

| TiPS          |              |                                                  |                                                                  | Laman           | Utama Adm   | iin <del>√</del> Pengaj | jar <del>-</del> Penila | iian 👻 Laporan 👻  | Infomasi 🗸 | Logout                                                                                        |
|---------------|--------------|--------------------------------------------------|------------------------------------------------------------------|-----------------|-------------|-------------------------|-------------------------|-------------------|------------|-----------------------------------------------------------------------------------------------|
| Personal /    |              |                                                  |                                                                  |                 |             |                         |                         |                   |            |                                                                                               |
| Personal      | Perjawatan   | Kelulusan                                        | Bidang                                                           | Bahasa          | Penglibatan | Anugerah                | Perakuan                | Tukar Kata Laluan |            |                                                                                               |
| Kata Laluan I | _ama         |                                                  |                                                                  |                 |             |                         |                         |                   | -          |                                                                                               |
| Kata Laluan I | Baru         |                                                  |                                                                  |                 |             |                         |                         |                   |            |                                                                                               |
| Kata Laluan I | Baru (Ulang) |                                                  |                                                                  |                 |             |                         |                         |                   |            |                                                                                               |
| Tukar P       | adam         |                                                  | $\sim$                                                           |                 |             |                         |                         |                   |            |                                                                                               |
| ł             |              | lsikan ser<br>Lama, Kata<br>Katalalua<br>Klik bu | nua Katalalua<br>alaluan Baru d<br>n Baru (Ulang<br>utang Tukar. | n<br>lan<br>)). |             |                         |                         |                   |            | <u>م</u>                                                                                      |
|               |              |                                                  |                                                                  |                 |             |                         |                         | _                 |            | TERPS<br>TVET INSTRUCTOR OPROFILING SYSTEM<br>• Right Trainer • Right Training • Right Time • |
|               |              |                                                  |                                                                  |                 |             |                         |                         |                   |            | Demagnume , DV Medul Demegael                                                                 |

| TIPS                       | Laman Utama                       | Admin +                             | Pengajar -                          | Penilaian <del>-</del> | Laporan + | Infomasi + | Logout (8 |                |
|----------------------------|-----------------------------------|-------------------------------------|-------------------------------------|------------------------|-----------|------------|-----------|----------------|
| Melayu                     |                                   |                                     |                                     |                        |           |            |           | ~              |
| Lain-Lain (Nyatakan)       |                                   |                                     |                                     |                        |           |            |           |                |
|                            |                                   |                                     |                                     |                        |           |            |           |                |
| Status Perkahwinan         |                                   |                                     |                                     |                        |           |            |           |                |
| Kahwin                     |                                   |                                     |                                     |                        |           |            |           | ~              |
| Alamat Kediaman Terkini    |                                   |                                     |                                     |                        |           |            |           |                |
|                            |                                   |                                     |                                     |                        |           |            |           |                |
| Bandar                     |                                   |                                     |                                     |                        |           |            |           |                |
|                            |                                   |                                     |                                     |                        |           |            |           |                |
| Poskod                     |                                   |                                     |                                     |                        |           |            |           |                |
| 78000                      |                                   |                                     |                                     |                        |           |            |           |                |
| Negeri                     |                                   |                                     |                                     |                        |           |            |           |                |
| Melaka                     |                                   |                                     |                                     |                        |           |            |           | ~              |
| No Telefon Peribadi        |                                   |                                     |                                     |                        |           |            |           |                |
|                            |                                   |                                     |                                     |                        |           |            |           |                |
| Gambar                     |                                   |                                     |                                     |                        |           |            |           |                |
| Choose File No file chosen | al, isikan semu<br>dan klik butan | ua maklum<br>g <mark>Kemas</mark> ł | nat Personal (<br><mark>(ini</mark> | di atas                |           |            |           |                |
| Kemaskini                  |                                   |                                     |                                     |                        |           |            | -         | 10   BAB 4 : I |

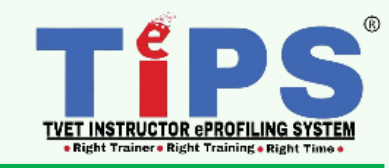

TiPS

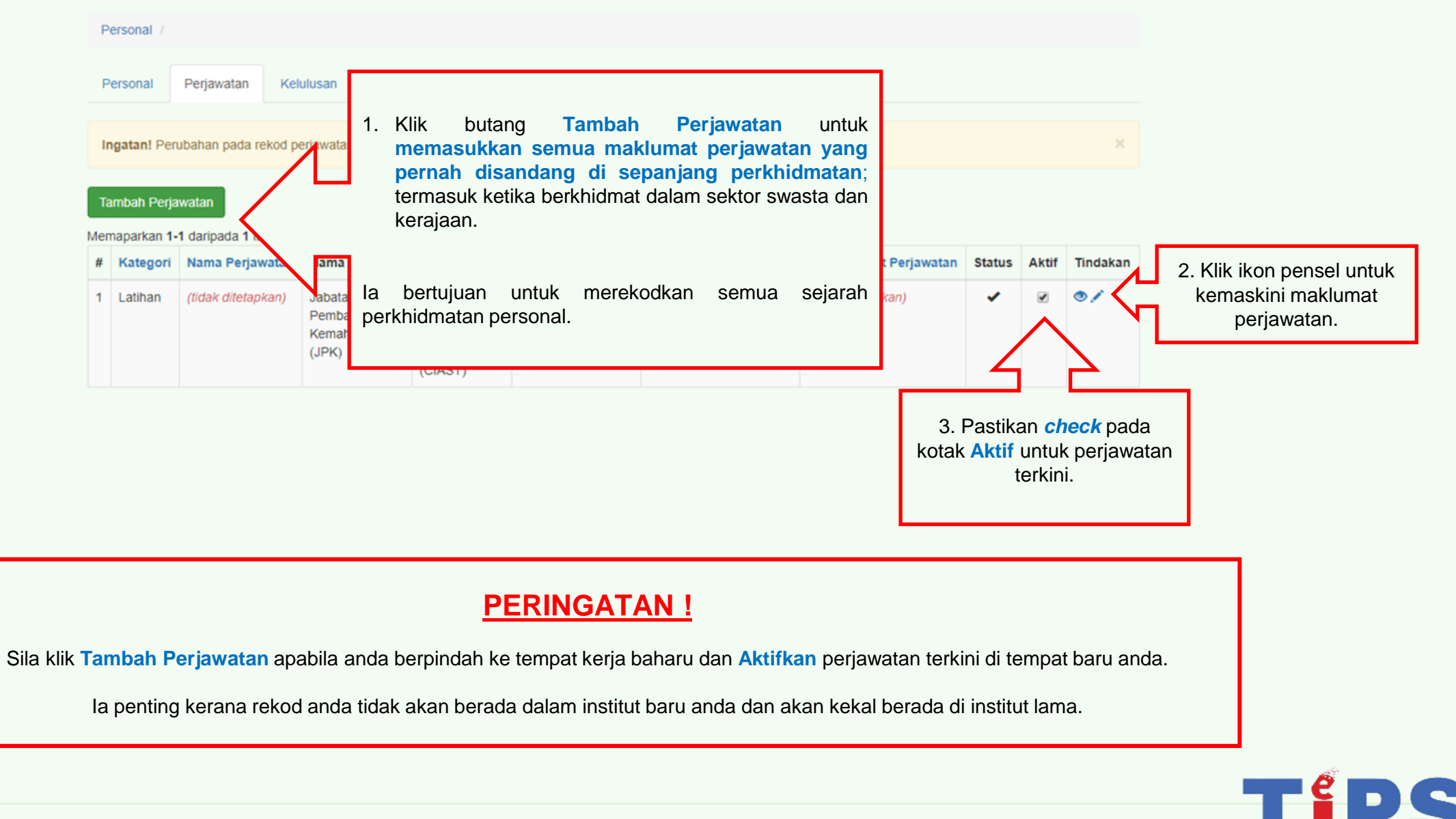

TVET INSTRUCTOR ePROFILING SYSTEM • Right Trainer • Right Training • Right Time •

| TIPS                                                                                                    | Tambah Perjawatan                                                                                         | - Infomasi - <sup>Log</sup> | out          |
|----------------------------------------------------------------------------------------------------|----------------------------------------------------------------------------------------------------|-----------------------------|--------------|
| 1. Pilih kategori<br>perjawatan mengikut<br>kategori bersesuaian.<br>(Rujuk Lampiran<br>Penerangan Kategori<br>Perjawatan)               | Kategori Perjawatan<br>O Latihan O Pengurusan O Latihan + Pengurusan O Sokongan Teknikal<br>Taraf Jawatan | n                           | ×            |
| Tambah Perjawatan<br>Memaparkan 1-2 daripada 2 items.                                                                                    | Nama Jawatan Skim Jawatan                                                                                 |                             |              |
| #     Kategori     Nama Jawatan     Nama       1     Latihan +<br>Pengurusan     Pegawai<br>Latihan<br>Vokasional     Jaba<br>Pengurusan | Sila Pilih  Gred Jawatan Sila Pilih                                                                       | n Tahun Pengalaman          | Status Aktif |
| 2. Isikan sepenuhnya<br>maklumat berkaitan<br>perjawatan yang<br>hendak ditambah.                                                        | Agensi *<br>- Sila Pilih   Institut *                                                                     | 12                          | × 🗆          |
| onal Man<br>(JTN                                                                                                    | - V<br>Nama Institut (Jika tiada dalam senarai di atas)                                                   |                             |              |
|                                                                                                    | Bidang Tugas                                                                                              |                             | •            |
|                                                                                                    | No Telefon Pejabat<br>Purata Jam Mengajar Seminggu                                                        |                             |              |
|                                                                                                    | า นายนองมาก พระกษุยุยา วระกาทษุยุยา                                                                       |                             |              |

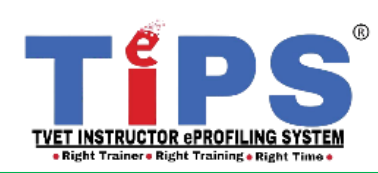

## Lampiran Penerangan Kategori Perjawatan

| Kategori Perjawatan  | Penjelasan Umum                                                                                                |
|----------------------|----------------------------------------------------------------------------------------------------|
| Pengurusan           | Personel TVET yang melaksanakan tugas – tugas pengurusan di Institut<br>atau Agensi                            |
| Latihan + Pengurusan | Personel TVET yang melaksanakan tugas – tugas sebagai tenaga<br>pengajar dan kerja - kerja pengurusan institut |
| Latihan              | Personel TVET yang melaksanakan tugas – tugas sebagai tenaga<br>pengajar di institut                           |
| Sokongan Teknikal    | Personel bukan pengajar TVET yang memiliki akaun TiPS bagi tujuan pentadbiran sistem TiPS di institut          |

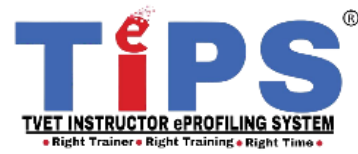

|                                                                                          | TIPS                                                                                        | Laman Utama Admin + Pengajar + Penil                    | ilaian + Laporan + Infomasi + <sup>Logout</sup> ( |  |  |  |  |  |  |
|------------------------------------------------------------------------------------------|---------------------------------------------------------------------------------------------|---------------------------------------------------------|---------------------------------------------------|--|--|--|--|--|--|
| Tambah maklumat                                                                          | Personal /                                                                                  |                                                         |                                                   |  |  |  |  |  |  |
| kelulusan yang terdiri<br>daripada                                                       | Personal Perjawatan Kelulusan Bidang Bahasa Penglibatan Anugerah Perakuan Tukar Kata Laluan |                                                         |                                                   |  |  |  |  |  |  |
| <ol> <li>Kelulusan Akademik</li> <li>/ Kemahiran</li> <li>Kelulusan Kelayakan</li> </ol> | Tambah Kelulusan Akademik / Kemahiran                                                       |                                                         |                                                   |  |  |  |  |  |  |
| Mengajar                                                                                 | # Tahap Kelulusan Institusi Kelulusan                                                       | Pengkhususan Kelulusan                                  | Tahun Persijilan Tahun Tamat Persijilan           |  |  |  |  |  |  |
| <ol> <li>Sıjıl Profesional</li> <li>Sijil SKM</li> </ol>                                 | 1 Ijazah Sarjana Universiti Teknikal Malays<br>Muda (UTeM)                                  | sia Melaka Kejuruteraan Mekanikal (Rekabentuk & Inov    | vasi) 2008 <i>(tidak ditetapkan)</i> 💿 🖍          |  |  |  |  |  |  |
|                                                                                          | 2 SKM 3 Jabatan Pembangunan K                                                               | Automotif Servis Selepas Jualan TP-300-3                | 2015 (tidak ditetapkan) ♥♪                        |  |  |  |  |  |  |
|                                                                                          | 3 DKM Jabatan Pembangunan K                                                                 | emahiran Teknologi Automotif - Servis Selepas Jualan    | n 2017 <i>(tidak ditetapkan)</i> ♥♪               |  |  |  |  |  |  |
|                                                                                          | 4 DLKM Jabatan Pembangunan K                                                                | emahiran Teknologi Automotif - Servis Selepas Jualan    | n 2017 <i>(tidak ditetapkan)</i> ♥♪               |  |  |  |  |  |  |
|                                                                                          | 5 SKM 1 Jabatan Pembangunan K                                                               | emahiran Servis & Penyelenggaraan Kenderaan Taha        | ap 1 2019 <i>(tidak ditetapkan)</i>               |  |  |  |  |  |  |
|                                                                                          | 6 SKM 2 Jabatan Pembangunan K                                                               | emahiran Perkhidmatan Pemeriksaan - EEV - Sistem Hybrid | 2019 (tidak ditetapkan) ♥♪                        |  |  |  |  |  |  |
|                                                                                          | 7 SKM 3 Jabatan Pembangunan K                                                               | emahiran Perkhidmatan Diagnosis - EEV - Sistem Hyb      | brid 2019 <i>(tidak ditetapkan)</i>               |  |  |  |  |  |  |

Automotive Technology (AT)

2020

Tambah Kelulusan Kelayakan Mengajar

Malaysia Board of Technologist (MBOT)

8 Sijil Profesional

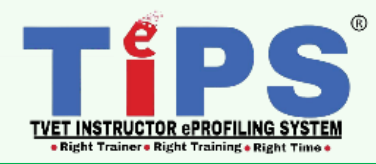

14 | BAB 4 : Manual Pengguna : B) Modul Personal Versi 02: September 2023

● ∕ Î

(tidak ditetapkan)

| Tips                                                                     | Laman Utama Admin - Pengajar - Penilaian - Laporan - Infomasi - <sup>Logout</sup>                                             |
|--------------------------------------------------------------------------|----------------------------------------------------------------------------------------------------|
| Personal /                                                               | Tambah Kelulusan                                                                                                    |
| Personal Perjawatan Ke                                                   | lusan<br>Tahap Kelulusan *                                                                                                    |
| Tambah Kelulusan Akademik / Ken                                          | hiran Sila Pilih                                                                                                    |
| Memapark 8 daripada 8 items.                                             | Institusi Kelulusan *                                                                                                    |
| # Tan Institus                                                           | Kelulu:     an     Tahun Tamat Persijilan                                                                                     |
| 1. Klik butang<br>Tambah Kelulusan                                       | Teknik: Pengkhususan Kelulusan * (tidak ditetapkan)                                                                           |
| dan <i>windows</i> kecil di <b>Jabatan</b><br>sebelah akan<br>dipangrean | Pembar<br>Tahun Persijilan *                                                                                                  |
| Jabatan                                                                  | Pembar (tidak ditetapkan)                                                                                                    |
| 4 DLKM Jabatan                                                           | Pembar 2. Masukkan maklumat Tahun Tamat Persijilan jika ada.<br>Abaikan jika tiada. Tahun Tamat Persijilan biasanya ada untuk |
| 5 SKM 1 Jabatan                                                          | embar Tambah sijil-sijil yang diambil mengikut bidang kepakaran.                                                              |
| 6 SKM 2 Jabatan                                                          | Pembar (tidak ditetapkan)                                                                                                    |
| 7 SKM 3 3. Isikan ser<br>Kem                                             | ua maklumat Kelulusan (Kelayakan Akademik/<br>hiran) di atas dan klik butang Tambah.                                          |
| 8 Sijil Profesional                                                      | chnology (AT) 2020 (tidak ditetapkan)                                                                                         |
| Tambah Kelulusan Kelayakan Men                                           | ajar                                                                                                    |

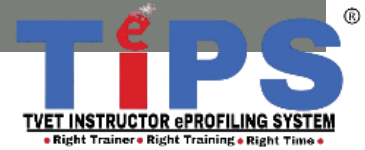

Penilaian - Laporan -

Logout (

### Tambah Kelulusan Kelayakan Mengajar

### Memaparkan 1-2 daripada 2 items.

|           |                                                         | a normo.                                                              |                               |                                                                            |                           |                          |              |
|-----------|---------------------------------------------------------|-----------------------------------------------------------------------|-------------------------------|----------------------------------------------------------------------------|---------------------------|--------------------------|--------------|
| #         | Tahap Kelulusan                                         | Institusi Kelulusan                                                   | Pengkh                        | ususan Kelulusan                                                           | Tahun Persijilan          | Tahun Tamat Persijilan   |              |
| 1         | VTO                                                     | Jabatan Pembangunan Kemahiran                                         | Pegawa                        | i Latihan Vokasional (VTO) I-031-3                                         | 2013                      | (tidak ditetapkan)       | • 🖍 💼        |
| 2         | VTE                                                     | Jabatan Pembangunan Kemahiran                                         | Penguru                       | isan Latihan Vokasional I-031-4                                            | 2015                      | (tidak ditetapkan)       | ۵ 🖍 🕲        |
| Ta<br>Men | imbah Sijil Profesional<br>naparkan <b>1-1</b> daripada | Klik butang Tambah Sijil F<br>Kelulusan Sijil Profesional.<br>1 item. | Profesiona<br>Masukkan        | l untuk <b>memasukkan semua mak</b><br>semua maklumat sijil profesional ya | l <b>umat</b><br>ang ada. |                          |              |
| #         | Tahap Kelulusan                                         | Institusi Kelulusan                                                   |                               | Pengkhususan Kelulusan                                                     | Tahun Persijilan          | Tahun Tamat Persijilan   |              |
| 1         | Sijil Profesional                                       | Malaysia Board of Technologist (MB                                    | OT)                           | Automotive Technology (AT)                                                 | 2020                      | (tidak ditetapkan)       |              |
| Та        | ımbah Sijil SKM 🧲                                       | Klik butang Tambah Sijil SKM un<br>SKM. Masukkan s                    | tuk <b>memas</b><br>semua mak | ukkan semua maklumat Kelulus<br>lumat sijil SKM yang ada.                  | an Sijil                  |                          |              |
| Men       | naparkan <b>1-6</b> daripada                            | 6 items.                                                              |                               |                                                                            |                           |                          |              |
| #         | Tahap Kelulusan                                         | Institusi Kelulusan                                                   | Pengkhus                      | usan Kelulusan                                                             | Tahun Persijila           | n Tahun Tamat Persijilan |              |
| 1         | SKM 3                                                   | Jabatan Pembangunan Kemahiran                                         | Automotif S                   | Servis Selepas Jualan TP-300-3                                             | 2015                      | (tidak ditetapkan)       | ۵ 🖍 💿        |
| 2         | DKM                                                     | Jabatan Pembangunan Kemahiran                                         | Teknologi A                   | utomotif - Servis Selepas Jualan                                           | 2017                      | (tidak ditetapkan)       | ۵/1          |
| 2         | DLKM                                                    | lahatan Domhangunan Komahiran                                         | Toknologi A                   | utomotif Son <i>ii</i> s Solonas Iualan                                    | 2017                      | (tidak ditatankan)       | <b>• • •</b> |

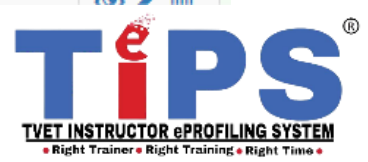

| TiP | S                       | Laman Utama Admin - Pengajar - Penilaian - Laporan - Infomasi -                                                 | Log           | out        |                   |
|-----|-------------------------|----------------------------------------------------------------------------------------------------|---------------|------------|-------------------|
| P   | ersonal /               |                                                                                                    |               |            |                   |
| P   | ersonal Per             | jawatan Kelulusan Bidang Bahasa Penglibatan Anugerah Perakuan Tukar Kata Laluan                                 |               |            |                   |
| In  | <b>fo:</b> Pemilihan m  | aksima bidang aktif sebanyak 3 bidang sahaja. Setiap jenis kompetensi hanya boleh dipilih 1 bidang sahaja.      |               |            |                   |
| Та  | mbah Bidang             | PERHATIAN                                                                                                    |               |            |                   |
| Men | naparkan <b>1</b> -7 da | 1. Untuk maklumat Bidang, maklumat personal pengajar/personel perlu disahkan dahulu oleh AA atau AI.            |               |            |                   |
| #   | Bidang                  | 2. Jika mendapat paparan mesej seperti di atas "Sila pastikan maklumat anda disahkan dahulu", sila hubungi      |               | Aktif      | Tindakan          |
| 1   | ACM/21.2/T2/(<br>TVET   | AA atau AI untuk mereka sahkan maklumat.                                                                        | an            | ۲          | ۵                 |
| 2   | ACP/P853/T2(            | 3. Maklumat Bidang HANYA boleh dimasukkan JIKA AI telah memasukkan senarai bidang-bidang yang                   | an            | ۲          | ۵ 🗊               |
|     |                         | berkaitan dengan institut ke dalam institut personal/pengajar. Jika tidak boleh tambah Bidang, sila hubungi Al. |               |            |                   |
| 3   | ACVP/P823/T1            | 4. Sekiranya berlaku penambahan perjawatan disebabkan pertukaran agensi/institut, Personal/pengajar perlu       | an            | ۲          | •                 |
| 4   | ACP/21.2/T1/2           | menambah semula bidang di institut baharu tersebut.                                                             |               |            |                   |
|     | Vokasional (Ve          | 5. PE perlu menetapkan 1 bidang sahaja daripada setiap komponen kompetensi (tidak termasuk                      |               |            |                   |
| 5   | ACM/21.2/T2/(<br>TVET   | komponen kategori Khas) mengikut kategori perjawatan. Sekiranya PE mengajar lebih daripada satu                 |               | 0          | ۵                 |
| 6   | ACP/21 2/T2/2           | bidang, keutamaan adalah kepada yang mempunyai pemberat masa yang lebih daripada yang lain.                     |               | Ø          |                   |
| 0   | AGF/21.2/12(2           | Vokasional (ADTEC) Melaka                                                                                       |               |            | PS                |
|     |                         |                                                                                                    | TVET<br>• Rig | INSTRUCTOR | ePROFILING SYSTEM |

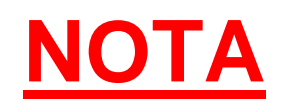

Setelah maklumat personal pengajar/personel disahkan oleh AI, barulah

pengajar/personel boleh menambah bidang.

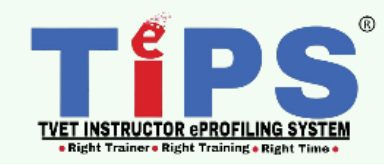

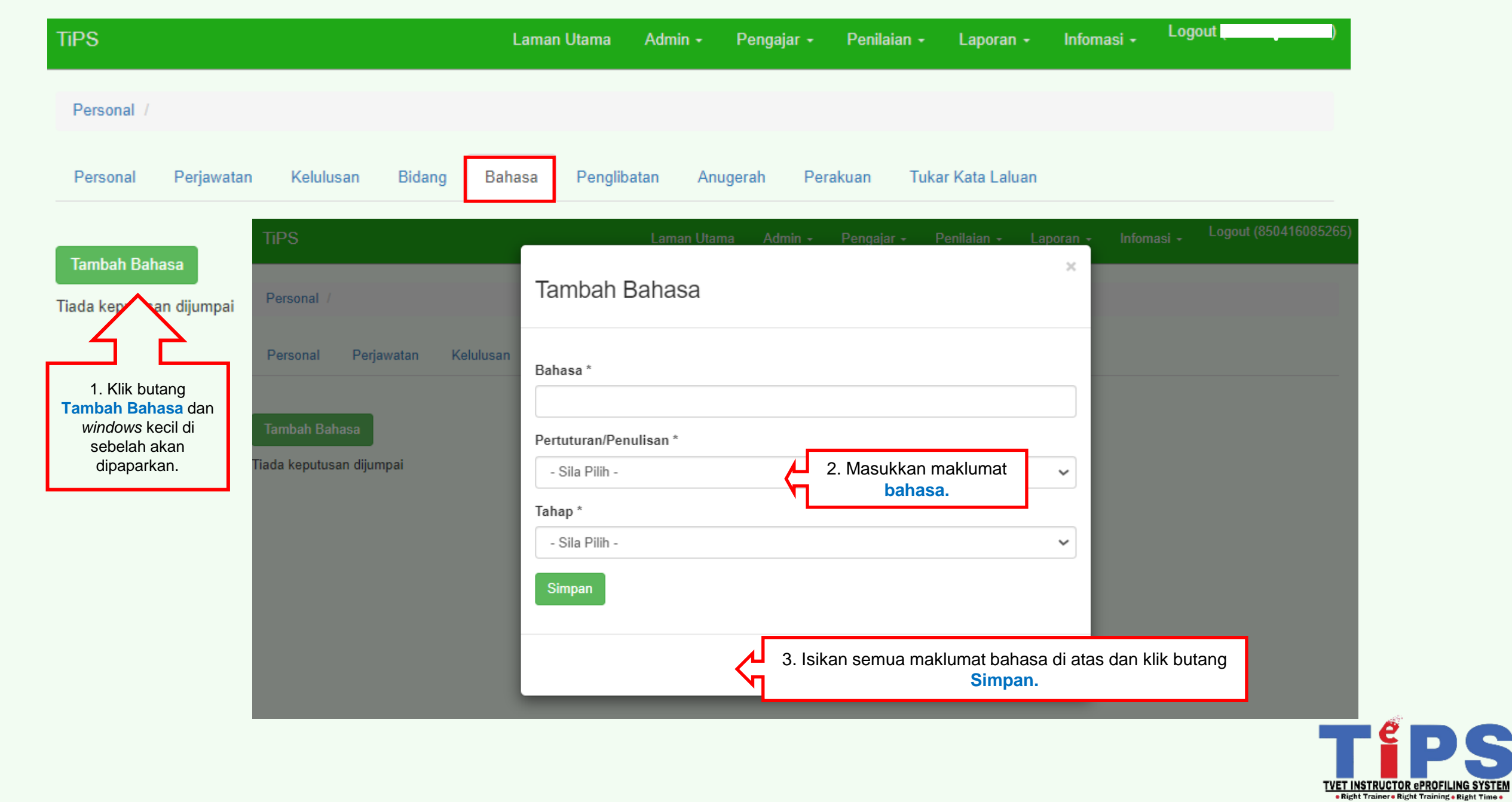

| TIPS                                                                                       |                                                                    | Laman Utama Admin + Pengajar - Penilaian + Laporan + Infomasi + <sup>Logo</sup>                  | ut (055                                      |
|--------------------------------------------------------------------------------------------|--------------------------------------------------------------------|--------------------------------------------------------------------------------------------------|----------------------------------------------|
| Personal /                                                                                 |                                                                    |                                                                                                  |                                              |
| Personal Perjawatar                                                                        | n Kelulusan Bidang B                                               | ahasa Penglibatan Anugerah Perakuan Tukar Kata Laluan                                            |                                              |
| Info: Merekodkan sebara<br>Pertandingan Inovasi dll.                                       | ng bentuk penglibatan/pencapaian/                                  | aktiviti yang berkaitan dengan TVET. Cth:- Panel Pembangun Kurikulum, Hakim Pertandingan Inovasi | Peserta ×                                    |
| 5                                                                                          | TIPS                                                               | Laman Utama Admin - Pengajar - Penilaian - Laporan - Infoma                                      |                                              |
| Tambah Penglibatan                                                                         | Personal /                                                         | Tambah Penglibatan                                                                               |                                              |
| iada kep n dijumpai                                                                        | Personal Perjawatan Kelulusar                                      | Penglibatan *                                                                                    |                                              |
| 1. Klik butang<br><b>Fambah Penglibatan</b><br>dan <i>windows</i> kecil di<br>sebelah akan | Info: Merekodkan sebarang bentuk peng<br>Pertandingan Inovasi dll. | Tarikh Mula                                                                                      |                                              |
| dipaparkan.                                                                                | Tambah Penglibatan<br>Tiada keputusan dijumpai                     | Tarikh Tamat                                                                                     |                                              |
|                                                                                            |                                                                    | Peringkat *                                                                                      |                                              |
|                                                                                            |                                                                    | - Sila Pilih - 🗸                                                                                 |                                              |
|                                                                                            |                                                                    | Jawatan                                                                                          |                                              |
|                                                                                            |                                                                    |                                                                                                  |                                              |
|                                                                                            |                                                                    | Simpan 4. Isikan semua maklumat penglibatan di atas dan klik<br>butang Simpan.                   |                                              |
|                                                                                            |                                                                    | Tutup 20   BA                                                                                    | 3 4 : Manual Pengguna : B) N<br>Versi 02: Se |

**S**<sup>®</sup>

| TiPS                                                                                    | Laman Utama Admin                                                                                             |          |
|-----------------------------------------------------------------------------------------|----------------------------------------------------------------------------------------------------|----------|
| Personal /                                                                              |                                                                                                    |          |
| Personal Perjawatan Kelulusan Bidang                                                    | Bahasa Penglibatan Anugerah Perakuan Tukar Kata Laluan                                                        |          |
| Info: Merekodkan sebarang bentuk anugerah/pengiktirafa                                  | n yang telah diterima daripada pelbagai pihak.                                                                | ×        |
| TiPS<br>Tambah Anugerah<br>Tiada / n dijumpai                                           | Laman Utama Admin - Pengajar - Penilaian - Laporan - Infomasi - Logout (850416085265)<br>×<br>Tambah Anugerah |          |
| 1. Klik butang<br><b>Tambah Anugerah</b><br>dan <i>windows</i> kecil di<br>ashalah akan | anugerah * 2. Masukkan maklumat anugerah.                                                                     |          |
| dipaparkan.<br>Tiada keputusan dijumpai                                                 | - Sila Pilih -                                                                                                |          |
| naua keputasan ujumpar                                                                  | Tahun                                                                                                    |          |
|                                                                                         | Simpan 3. Isikan semua maklumat anugerah di atas dan klik<br>butang Simpan.                                   |          |
|                                                                                         | Tutup                                                                                                    | TVET INS |

S

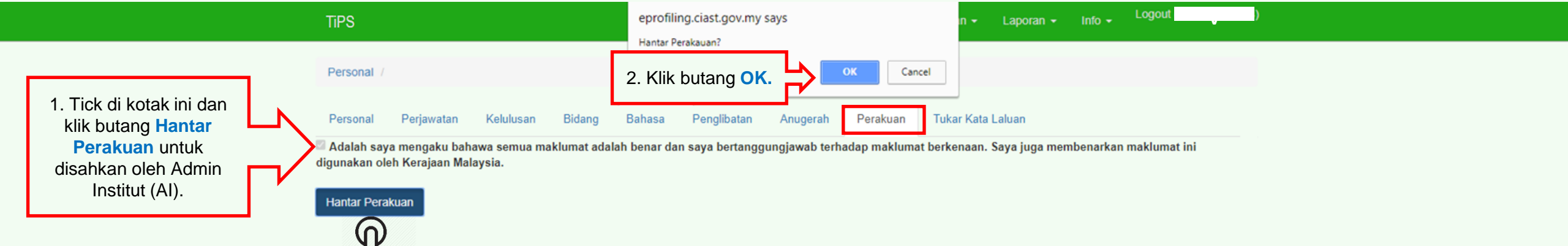

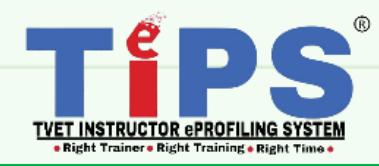

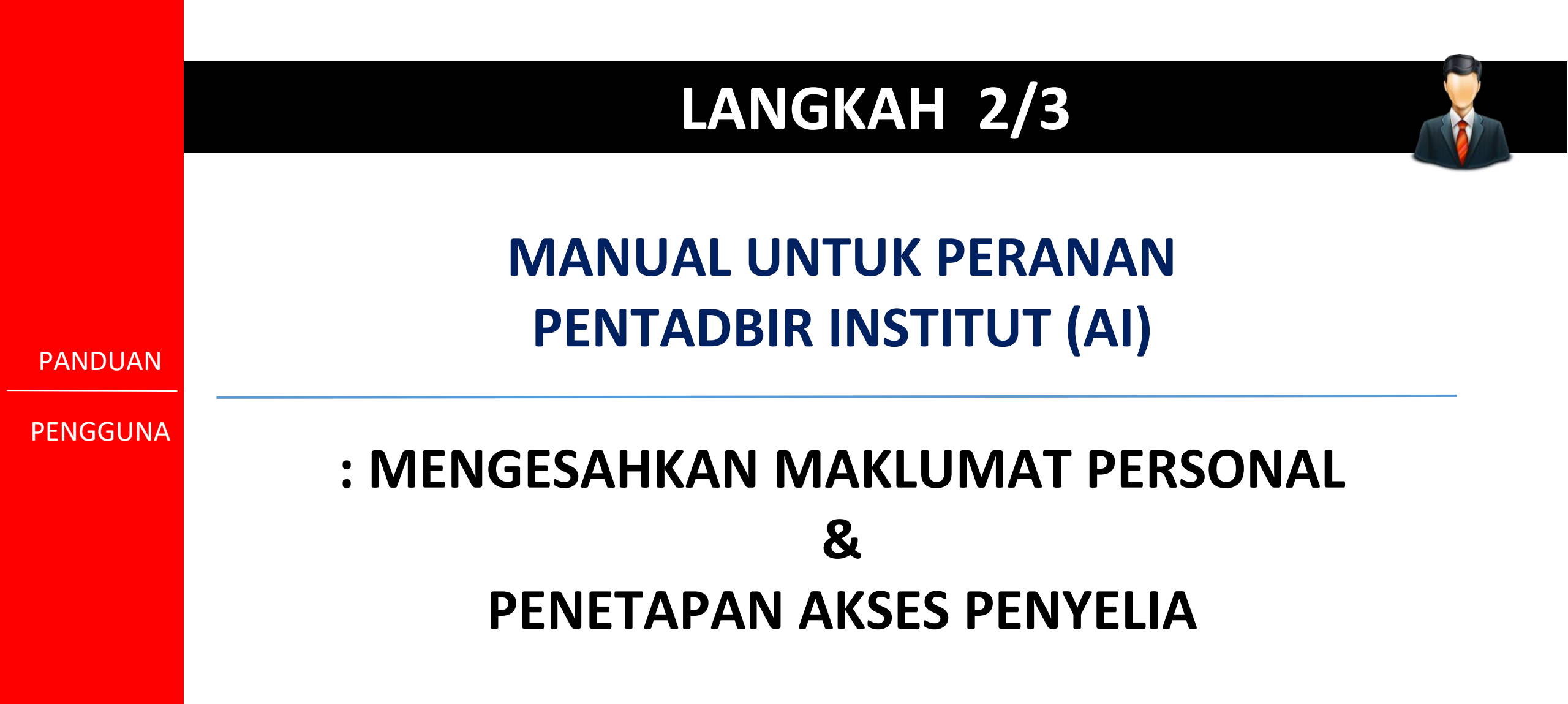

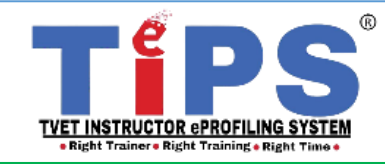

| TIPS |                                                                                                 | Laman Utama 🛛 Admin 👻                                                       |                      | 1. Pilih menu Admin. Pilih n - Infomasi - Logout                                                                                                    | ) |
|------|-------------------------------------------------------------------------------------------------|-----------------------------------------------------------------------------|----------------------|----------------------------------------------------------------------------------------------------|---|
|      | Pengisian maklumat bidang bagi modul perso                                                      | Personal<br>Pesara<br>Agensi<br>Bidang                                      |                      | Personal.<br>AFTARAN TIPS<br>sekiranya bidang personel/pengajar telah tersenarai dalam TiPS.                                                               | × |
|      | I<br>Mohon tuan/puan <b>TIDAK</b> meletakkan sistem@cias<br>oleh 1GOVUC. Sila semak di dalam JU | M.<br>L.g Latihan<br>IN Sangkutan Indu<br>Coaching & Me<br>Firma / Industri | lustri a<br>entoring | <b>tem@ciast.gov.my</b><br>an menyebabkan permohonan kata laluan baru ke e-mel rasmi disekat<br>i tiada di dalam INBOX. Kerjasama tuan/puan amat dihargai. |   |

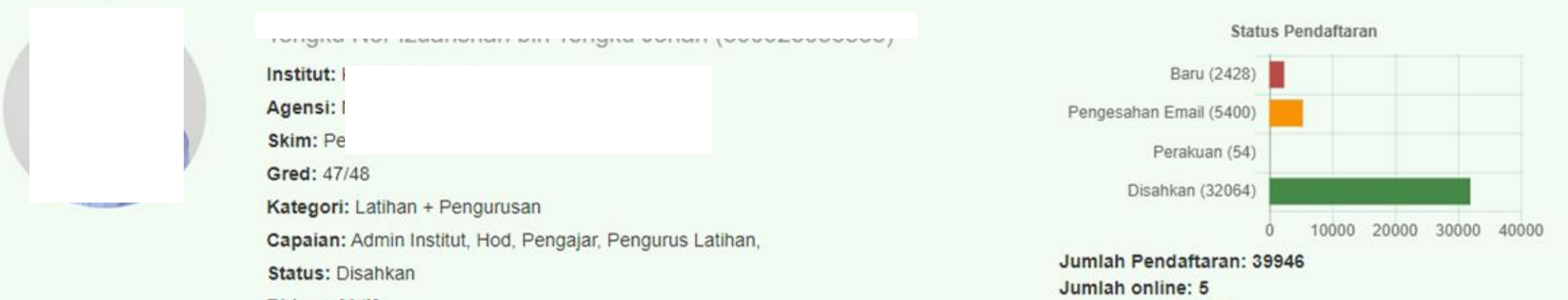

Bidang Aktif:

## TEINSTRUCTOR EPROFILING SYSTEM Bight Trainer + Right Training + Right Trainer +

24 | BAB 4 : Manual Pengguna : B) Modul Personal Versi 02: September 2023

Pelawat hari ini: 78

Admin Personal

## Admin Personal

### Untuk mengesahkan maklumat Pengajar (PE)

|    | 20         | Iter | n                                                                                                    |                   |              |                                                 | _            |             |       |              |                 |          |   |
|----|------------|------|----------------------------------------------------------------------------------------------------|-------------------|--------------|-------------------------------------------------|--------------|-------------|-------|--------------|-----------------|----------|---|
| Me | Memaparkan |      |                                                                                                    |                   |              |                                                 |              |             |       |              |                 |          |   |
| #  | ID         |      | Pilih status <b>Menunggu Pengesahan</b><br>untuk mengeluarkan senarai<br>personel/pengajar yang perlu disahkan. |                   |              | a Status Tindakan A                             |              |             | Akses | Status Aktif | Maklumat Lanjut | Tindakan |   |
|    |            |      |                                                                                                    |                   |              |                                                 | Menunggu F 🔻 | ]           | S T   | Sem •        |                 |          |   |
| 1  | 26488      |      |                                                                                                    |                   |              | Permohonan Baru<br>Deraf<br>Menunggu Pengesahan |              |             | 🗏 HD  | Ya •         | 🔿 🚔 🞓 🌣         | 1        |   |
|    |            |      |                                                                                                    |                   |              |                                                 |              |             | PE PE |              |                 |          |   |
| 2  | 17692      |      |                                                                                                    | Test Mail         | 790323145634 |                                                 |              | Diperakukan | Sah   | 🗆 HD         | Tidał 🔻         | 💿 🚔 🎓 🌣  | 1 |
|    |            |      |                                                                                                    |                   |              |                                                 |              |             | _     | PE PE        |                 |          |   |
| 3  | 17452      |      |                                                                                                    | Wan Mohammed Azmi | 611021025331 | ****                                            |              | 3           | Sah   | 🗆 HD         | Ya 🔻            | 💿 🚔 🞓 🌣  | 1 |
|    |            |      |                                                                                                    | Bin Md Saman      |              |                                                 |              |             |       | ✓ PE         |                 |          |   |
| 4  | 17067      |      |                                                                                                    | Nazir Bin Elias   | 770801145535 |                                                 |              | 3           | Sah   | HD           | Ya 🔻            | 💿 🚔 🞓 🌣  | 1 |
|    |            |      |                                                                                                    |                   |              |                                                 |              |             |       | ✓ PE         |                 |          |   |

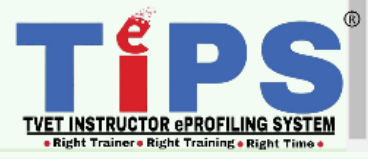

Logout (

Admin Personal

TiPS

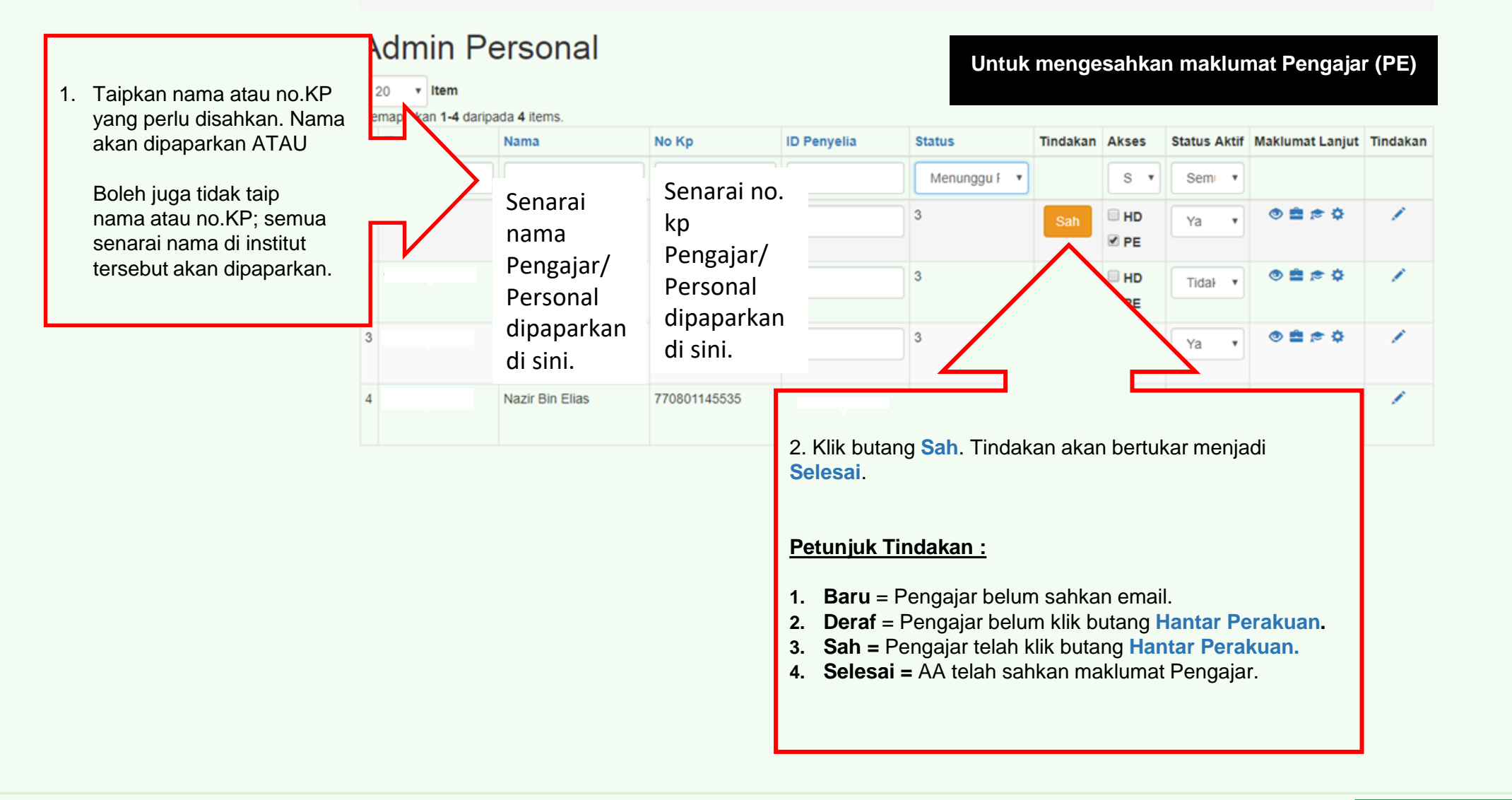

26 | BAB 4 : Manual Pengguna : B) Modul Personal Versi 02: September 2023

TVET INSTRUCTOR ePROFILING SYSTEM • Right Trainer • Right Training • Right Time • Admin Personal

dmin Personal Untuk menetapkan akses Penyelia bagi setiap 1. Taipkan nama atau no.KP • Item Pengajar (PE) Pengajar yang perlu aparkin 1-4 daripada 4 items. ditetapkan Penyelia. Nama Nama ID Penyelia Status Aktif Maklumat Lanjut Tindakan No Kp Status Tindakan Akses akan dipaparkan ATAU Menunggu F \* S . Sem . Boleh juga tidak taip nama 0 = = 0 3 HD HD 1 arlina binti ot Ya atau no.KP; semua senarai nama di institut tersebut ARLINA BINTI OTHMAN (No. KP: 660719105270, ID:271) Senarai nama Senarai no. kp akan dipaparkan. 7692 0 = = u nu Tidał • Pengajar/ Pengajar/ PE Personal Personal dipaparkan di 7452 dipaparkan di HD 💿 💼 🎓 🔅 194 Ya sini. sini. PE 2. Taipkan nama Penyelia 4 17067 HD ۲ E 🗢 Ö yang telah ditetapkan untuk Ya PE Pengajar (PE) tersebut. Senarai nama akan dipaparkan.

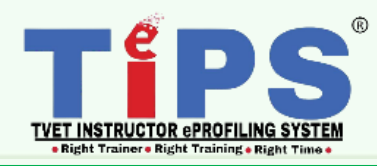

Admin Personal

TiPS

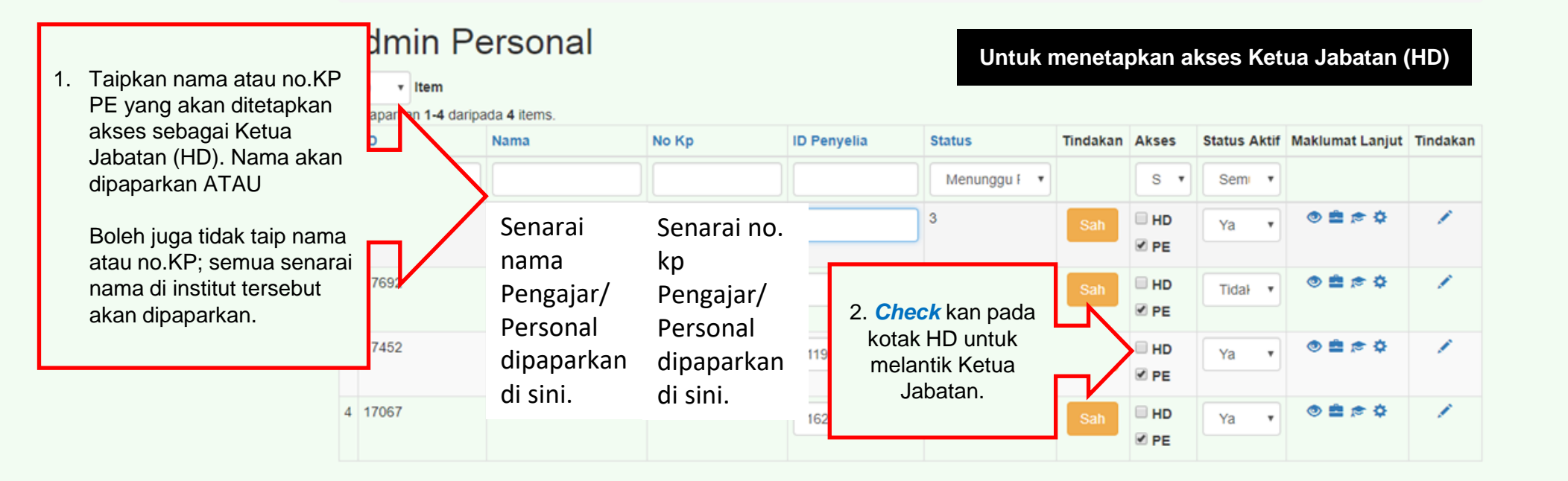

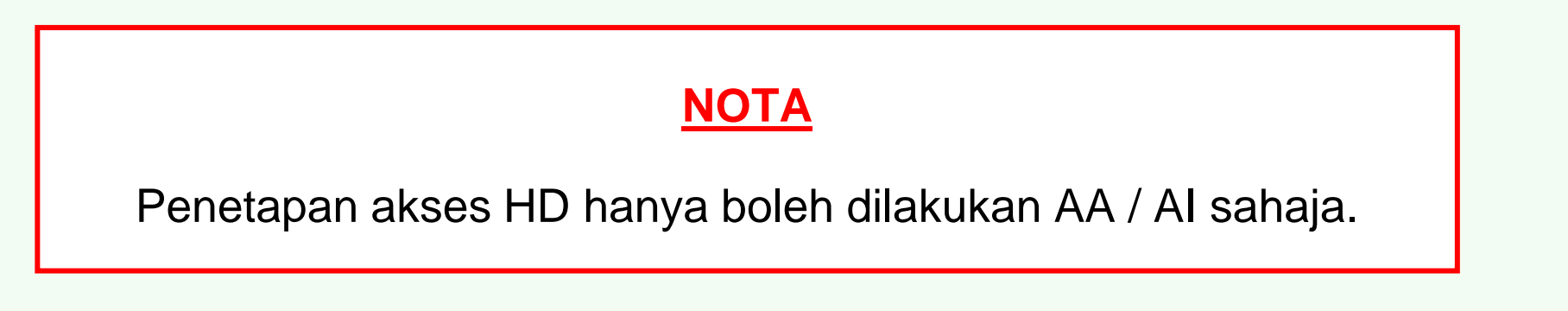

TÉPS TVET INSTRUCTOR ePROFILING SYSTEM • Right Training • Right Training •

28 | BAB 4 : Manual Pengguna : B) Modul Personal Versi 02: September 2023

(4)

TiPS

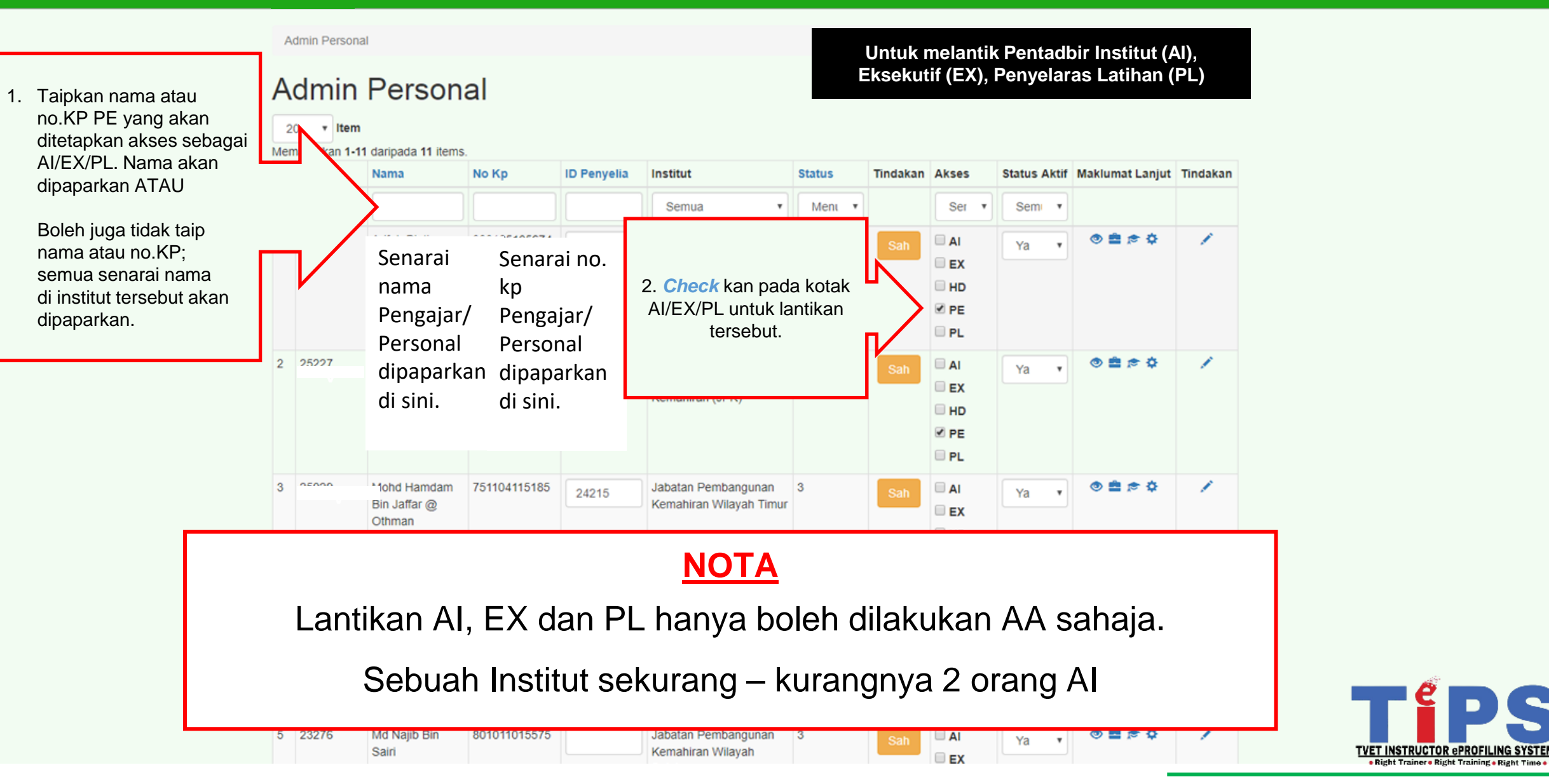

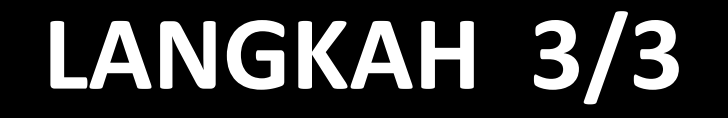

## MANUAL UNTUK PERANAN PENGAJAR (PE)

PANDUAN

PENGGUNA

# : KEMASKINI MAKLUMAT BIDANG (HANYA SELEPAS AI MENGESAHKAN MAKLUMAT PERSONAL)

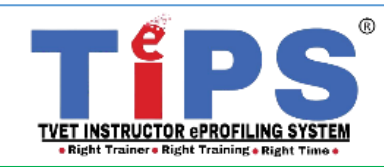

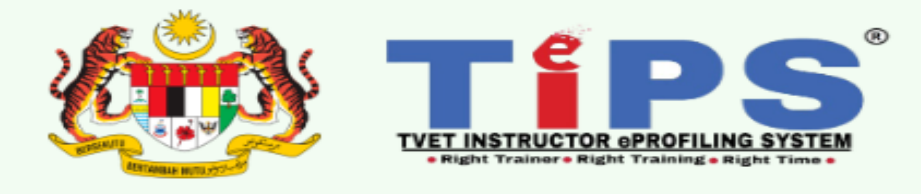

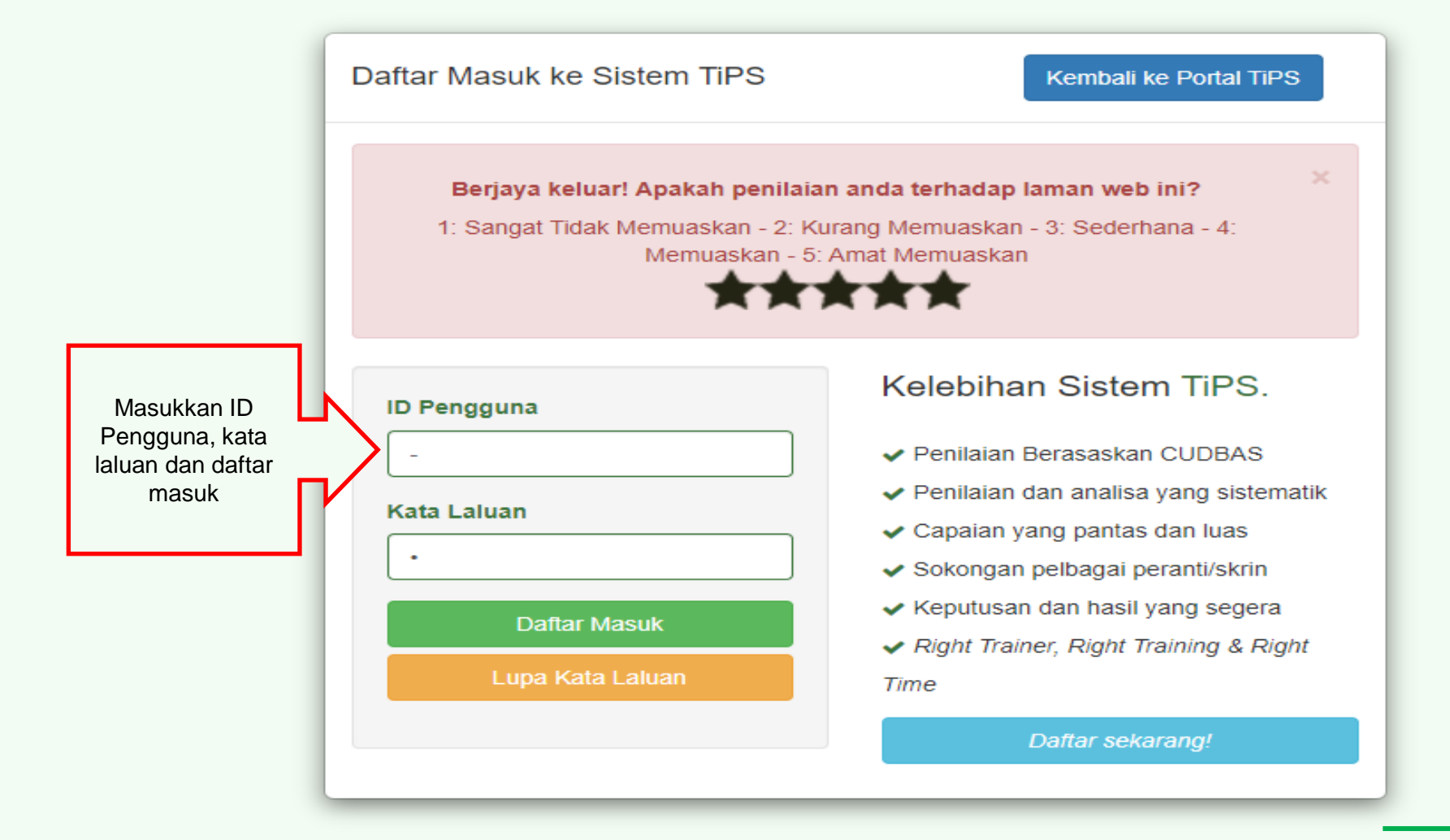

Emelkan masalah atau aduan berkaitan TiPS ke emel rasmi eprofilinggrp@ciast.gov.my 31 | BAB dengan menyertakan Nama Penuh, No. KP,Nombor Telefon Bimbit, Capaian dalam TiPS, Institut dan Agensi.

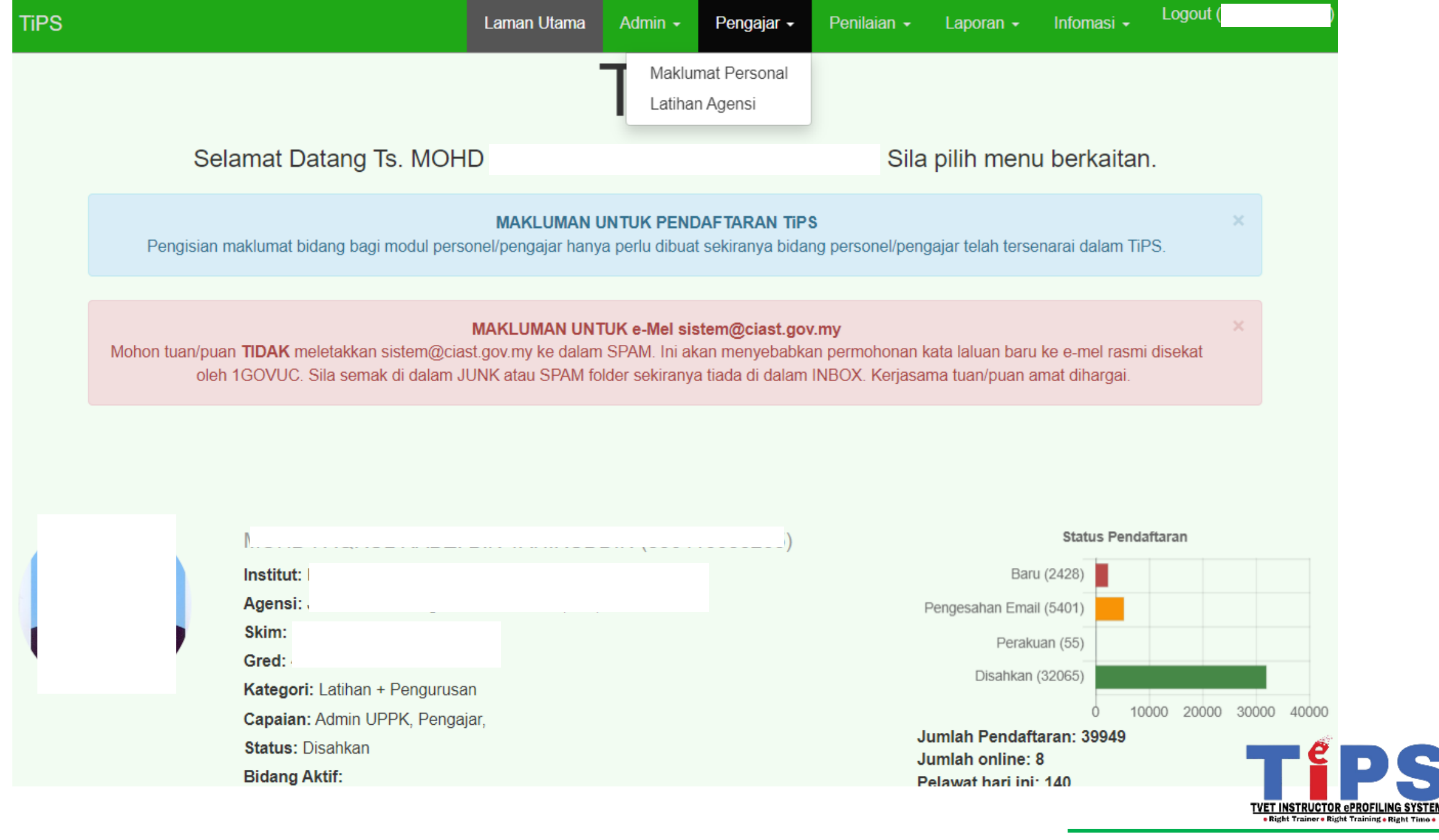

Logout

| Do  | 00.00 | aal |  |
|-----|-------|-----|--|
| PPP | ISO   |     |  |

| Personal Perjawatan Kelulusan Bidang Ber Klik tab an |   |
|------------------------------------------------------|---|
| Nama Bidang.                                         |   |
|                                                      |   |
|                                                      |   |
|                                                      |   |
|                                                      |   |
| farikh Lahir                                         |   |
| 1999-01-25                                           |   |
| Emel                                                 |   |
|                                                      |   |
| lantina                                              |   |
| 🔍 Lelaki 🖲 Perempuan                                 |   |
|                                                      |   |
|                                                      |   |
|                                                      |   |
| Jenis Oku                                            |   |
|                                                      |   |
| 🗹 Status Warganegara                                 |   |
| Nama Warganegara                                     |   |
|                                                      |   |
|                                                      |   |
| Jangsa                                               |   |
| Melayu                                               | * |
|                                                      |   |

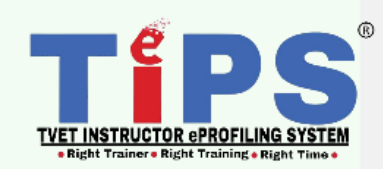

#### Status Perkahwinan

-

| TIPS                                                                                                    | Laman Utama Pennaiar - Penilaian - Laporan - Info - <sup>Logout</sup> )                                                                                                    |
|----------------------------------------------------------------------------------------------------|----------------------------------------------------------------------------------------------------|
| Personal /                                                                                                    | Tambah Bidang                                                                                                    |
| Personal Perjawatan Kelulusan                                                                                                  | Bidang di institut jawatan yang dipilih                                                                                                    |
| Info! Pemilihan maksima bidang aktif set                                                                                       | - Sila Pilih -                                                                                                    |
| Tambah Bidang<br>Tada / san dijumpai<br>1. Klik butang<br>Tambah Bidang dan<br>windows kecil di<br>sebelah akan<br>dipaparkan. | ACVP/21/21/2016/(14) Industrial Electronics<br>ACVP/2.1/T1(2016)(14) Multimedia Courseware Development<br>ACVP/2.3/T2(2016)(14) Computer Network Technology<br>ACVP/2.3/T2(2016)(14) Computer System Technology<br>ACVP/2.2/T2(2016)(14) Plastic Injection Mold Manufacturing<br>ACVP/3.2/T2(2016)(14) Plastic Injection Mold Manufacturing<br>ACVP/3.2/T2(2016)(14) Welding Technology<br>ACVP/3.5/T2(2016)(14) Welding Technology<br>ACVP/3.5/T2(2016)(14) Mechatronic Technology<br>ACVP/5.3/T2(2016)(14) Mechatronic Technology<br>ACVP/5.3/T2(2016)(14) Automotive Technology (Vehicle)<br>NOTA |
| Bida                                                                                                    | ang hendaklah ditambah bagi setiap jenis kompetensi ini:                                                                                                    |
| i.                                                                                                    | Pedagogi/ Sosial                                                                                                    |
| ii.                                                                                                    | Vokasional /Profesional                                                                                                    |
| iii.                                                                                                    | Pengurusan/ Sokongan                                                                                                    |
|                                                                                                    |                                                                                                    |

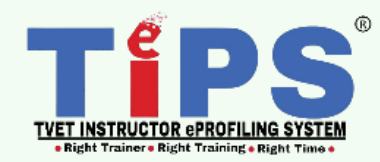

| Personal /                                                   |                                                                 |                               |                                  |                                                      |                                           |                                                       |
|--------------------------------------------------------------|-----------------------------------------------------------------|-------------------------------|----------------------------------|------------------------------------------------------|-------------------------------------------|-------------------------------------------------------|
| Personal Perjawatan Kelulusan Bidang                         | Perakuan Tukar K                                                | atalaluan                     |                                  | 2. Aktifkan bio<br>setiap kompete<br>sistem hanva ak | l <mark>ang</mark> y<br>nsi . Ia<br>an me | ang terkini bagi<br>penting kerana<br>mbuat Penilaian |
| Info! Pemilihan maksima bidang aktif sebanyak 3 bidang s     | pada bidang yang terkini sahaja (bagi setiap jenis kompetensi). |                               |                                  |                                                      |                                           |                                                       |
| Tambah Bidang                                                |                                                                 |                               | '                                | र                                                    |                                           | 7                                                     |
| # Bidang                                                     | Jenis Kompetensi                                                | Perjawatan                    | Institut                         |                                                      | Aktif                                     | Tindakan                                              |
| 1 ACVP/2.1/T1(2016)(14) Multimedia Courseware<br>Development | Vokasional /<br>Profesional                                     | Pegawai Latihan<br>Vokasional | Pusat Latihan Pengaja<br>(CIAST) | r & Kemahiran Lanjutan                               | ۲                                         | •                                                     |
| 2 ACP/21.2/T2(2016)(14) Pengajar Latihan Vokasional          | Pedagogi / Sosial                                               | Pegawai Latihan<br>Vokasional | Pusat Latihan Pengaja<br>(CIAST) | r & Kemahiran Lanjutan                               | ۲                                         |                                                       |
| 1. v<br>di                                                   | Jenis Kompetens<br>paparkan di sini.                            | si                            | 3. Maklu                         | mat Bidang hanya<br>t                                | boleh<br>ersebu                           | dihapuskan sekir<br>it belum dilakukar                |

TiPS

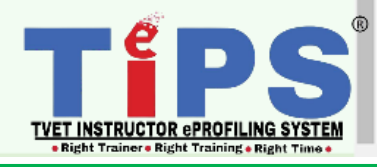

PANDUAN

PENGGUNA

# TAMAT : MODUL PERSONAL

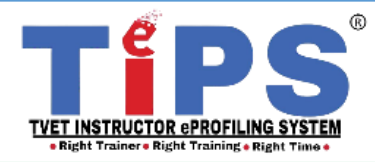